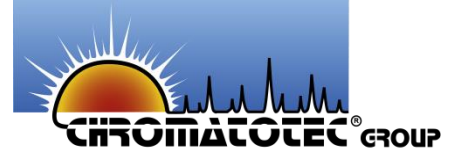

# VISTACHROM 1.4.7

**Chromatotec**<sup>®</sup>

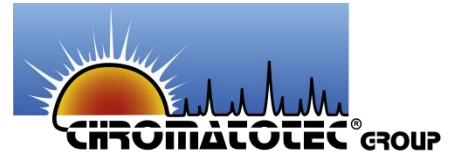

### OUTLINE

- Organisation of VistaCHROM 1.4.7.
- Synoptic of the analyzer
- Method Manager
- Setup the GC
- Soft configuration
- Peak Viewer
- Unit Manager
- ServiceGC

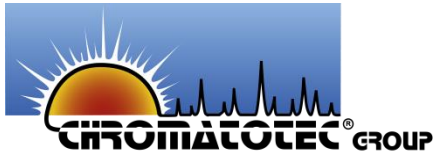

# **ORGANISATION OF VISTACHROM**

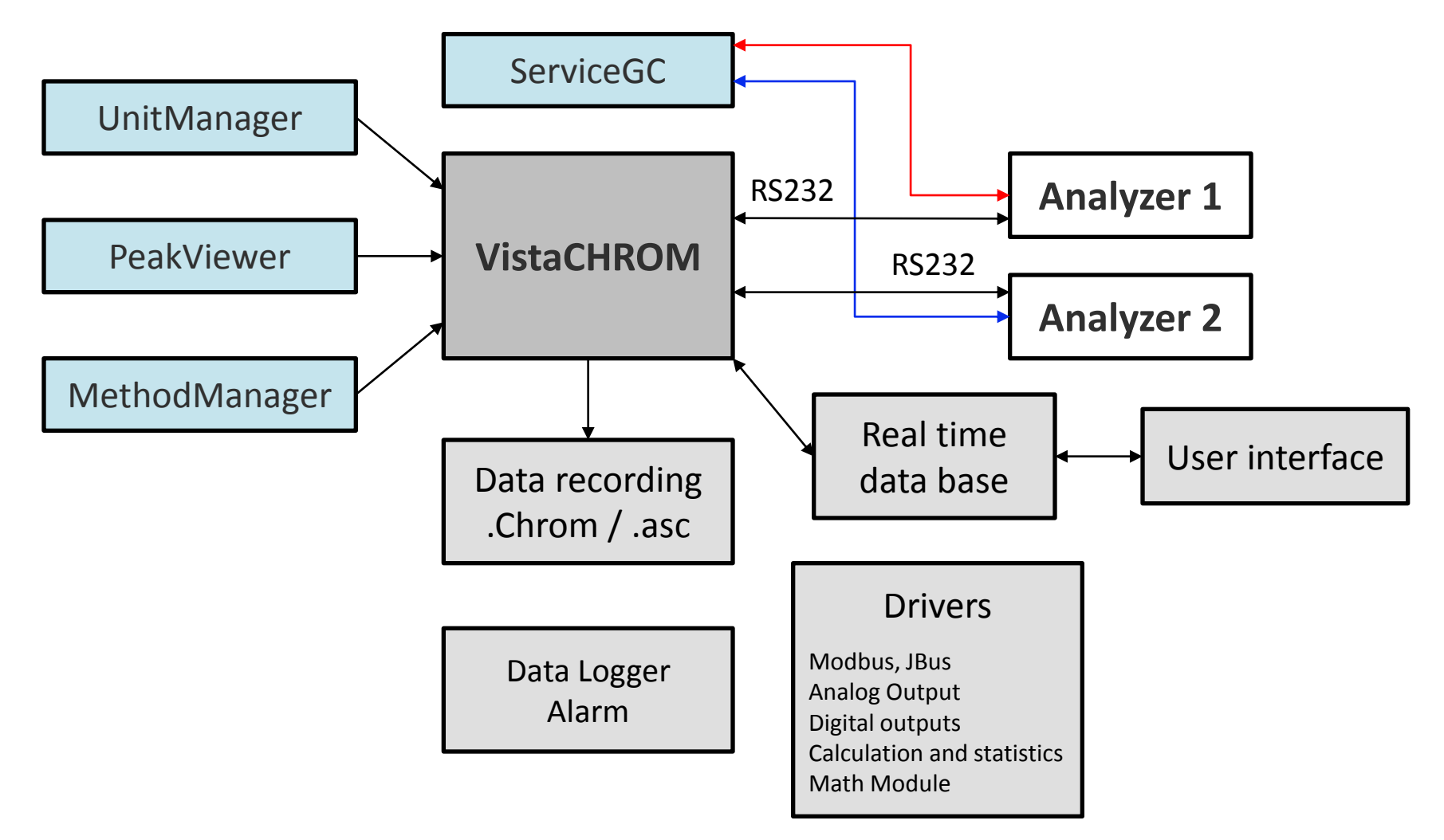

# CHROMATOTEC GROUP ORGANISATION OF VISTACHROM

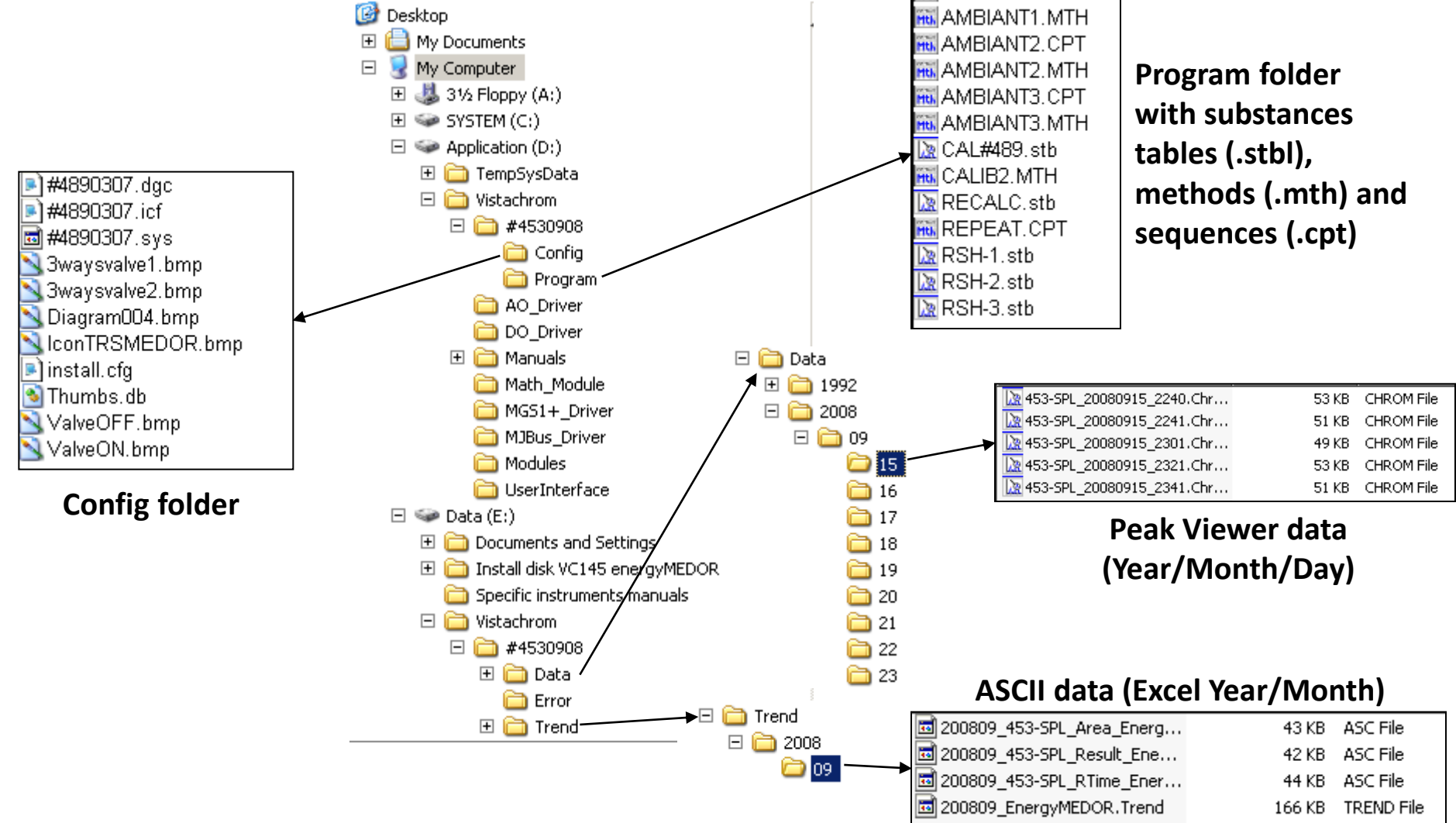

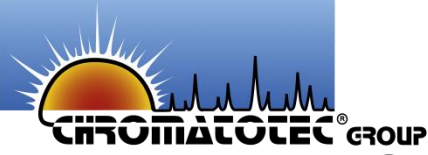

# **SYNOPTIC OF THE ANALYZER**

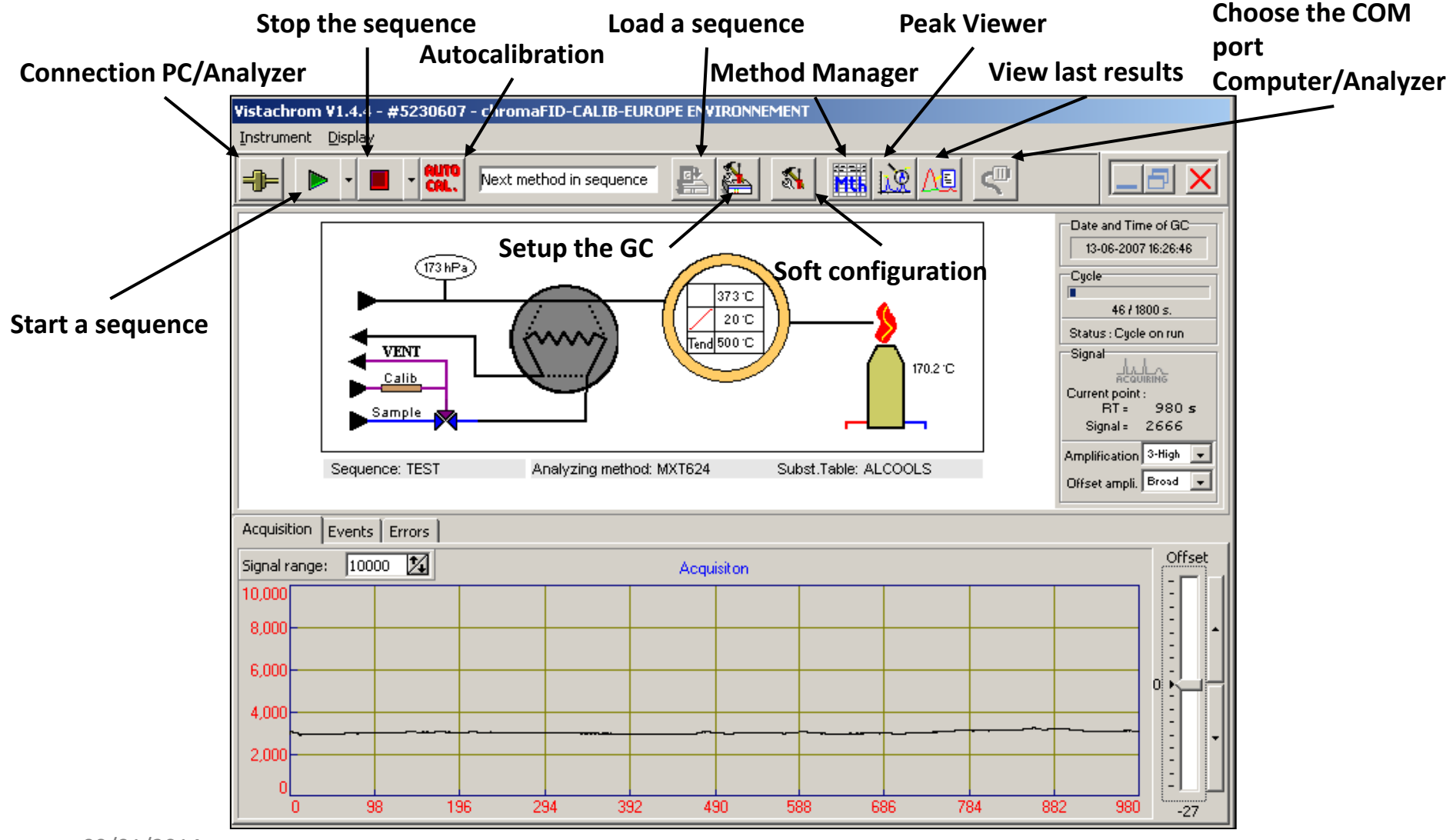

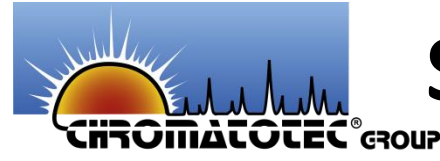

### SYNOPTIC OF THE ANALYZER (VOC ANALYZERS)

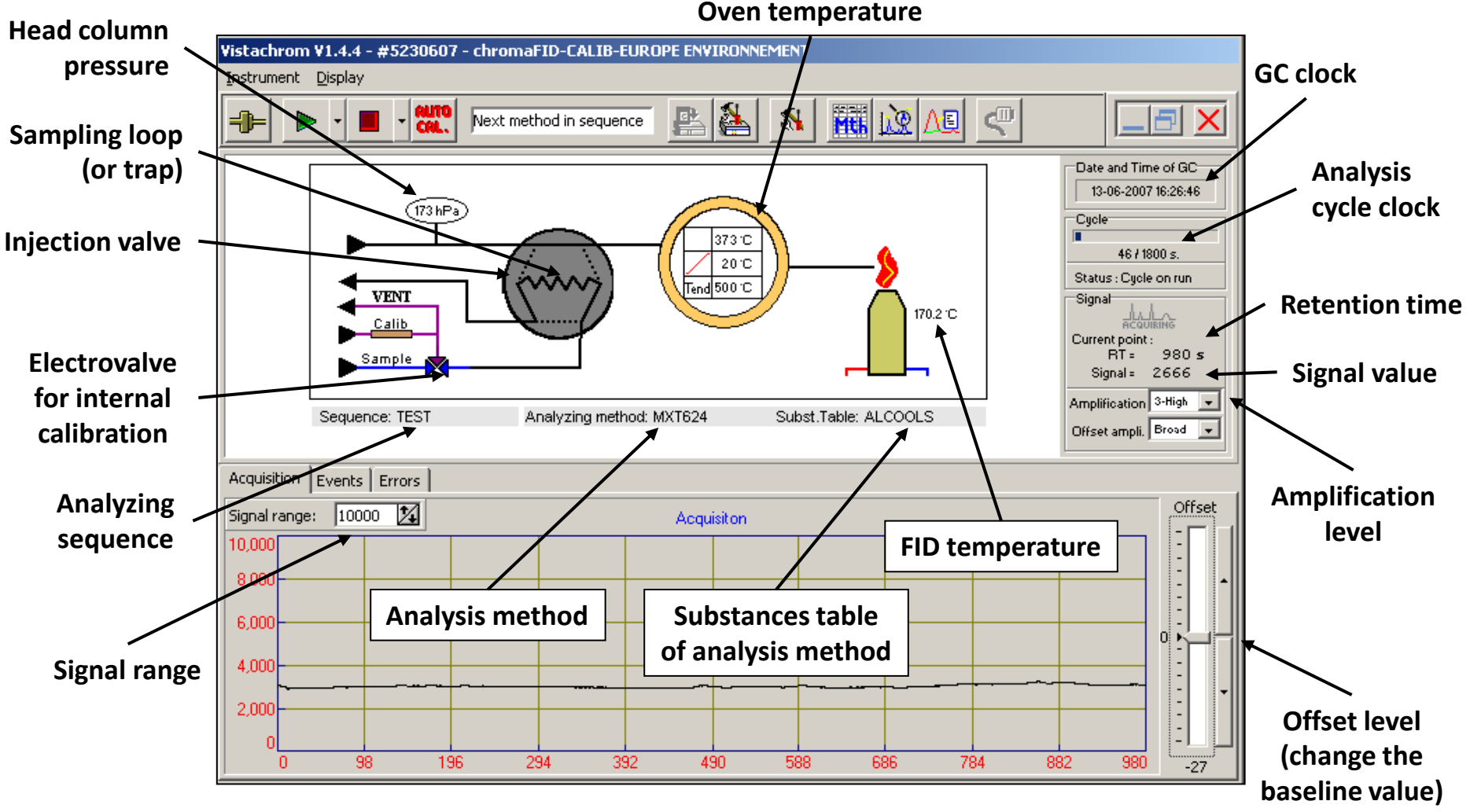

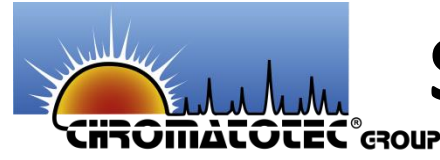

### SYNOPTIC OF THE ANALYZER (MEDORS ANALYZERS)

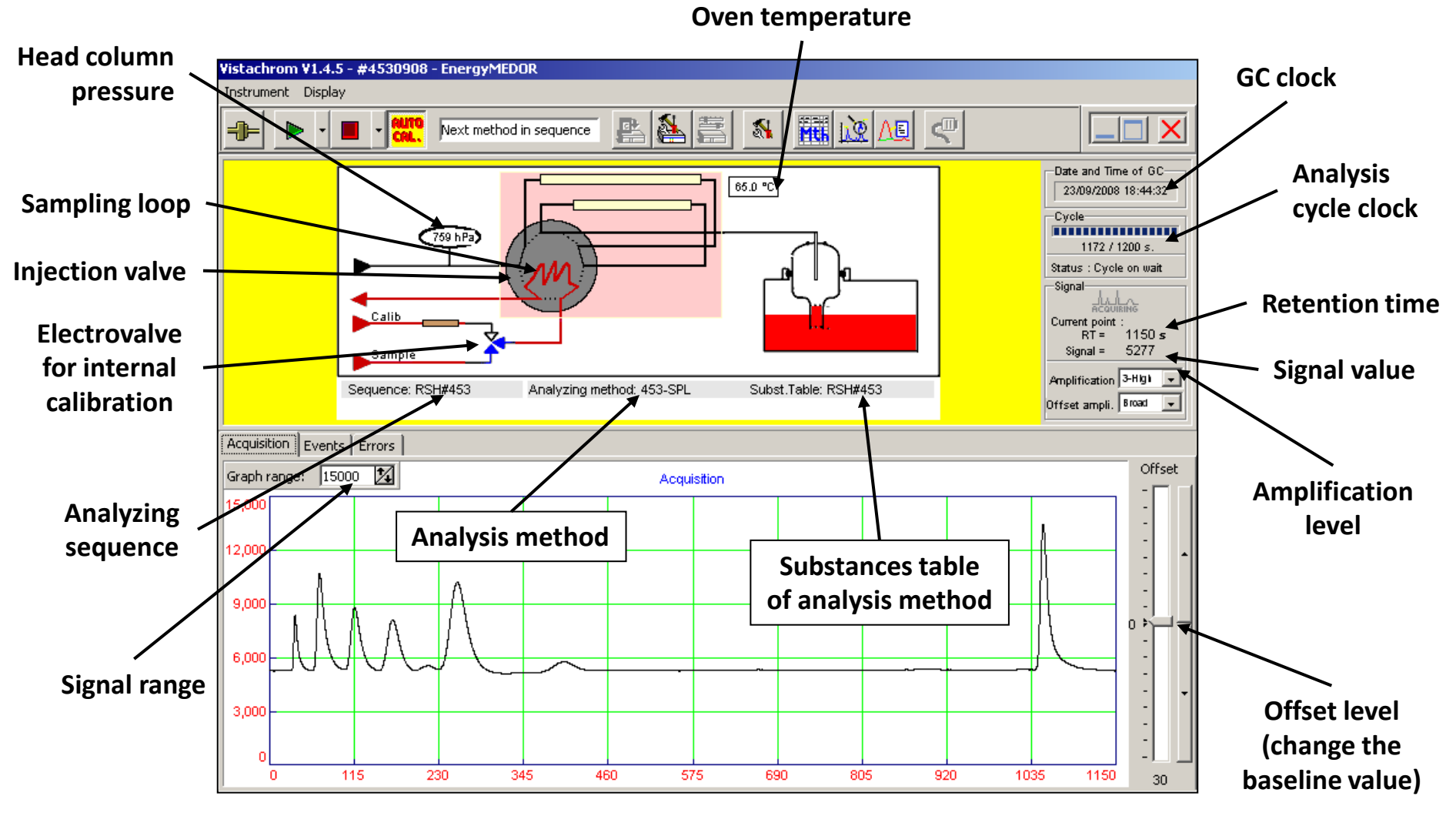

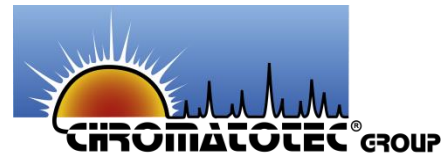

- Allow you to see, create or modify:
  - Sequences
  - Methods
  - Substances tables

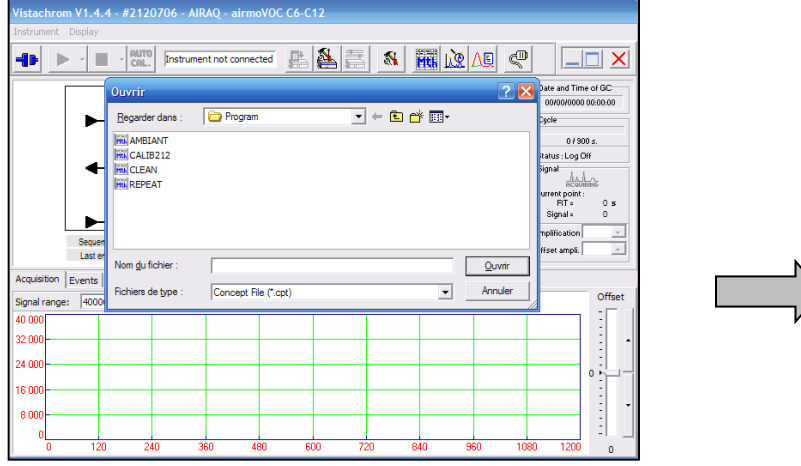

Choose your working sequence

| 8 @ 8 @   | 1 <b>8</b> 1 <b>F</b> 1 |      |                |                    |          |                   |
|-----------|-------------------------|------|----------------|--------------------|----------|-------------------|
| Sequences | Sequence                | 4    | AMBIANT (Seque | ence for VOC instr | ument ty | ире)              |
| Methods   | Sequence Informations   | Met  | hods List      |                    |          |                   |
|           |                         | #    | Methods        | Repetition         |          |                   |
|           | Name :                  | 1    | CAL212-6       | 1                  |          |                   |
|           | AMBIANT                 | 2    | √212-600       | 4                  |          |                   |
|           |                         | 3    |                |                    |          | V Cyclic          |
|           | Author :                | 4    |                |                    |          |                   |
|           | Chromato-Sud            | 5    |                |                    |          |                   |
|           |                         | 6    |                |                    |          | <b>⊉</b> i Insert |
|           | Analyzer Type :         | 7    |                |                    |          |                   |
|           | VOC 💌                   | 8    |                |                    |          |                   |
|           |                         | 9    |                |                    |          | <b>1</b>          |
|           |                         | 10   |                |                    |          | T Hemove          |
|           |                         | laa. | 1              |                    | • 1      |                   |
|           |                         |      |                | 0                  | 14       |                   |

Sequence « AMBIANT » is composed by one CAL212-6 method and four V212-600 methods. This is a cycling sequence.

• You can modify the sequences: adding or removing methods

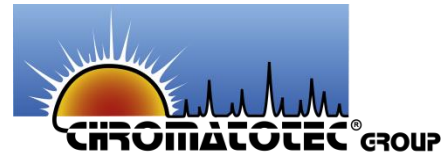

• You can modify the sequences: adding or removing methods which already exist.

|   | Metho | ds List  |            |                   |
|---|-------|----------|------------|-------------------|
|   | #     | Methods  | Repetition |                   |
|   | 1     | CAL212-6 | 2          |                   |
|   | 2     | V212-600 | 6          |                   |
|   | 3     | CAL212-6 | 1          | 🔽 Cyclic          |
|   | 4     | V212-600 | 4          |                   |
|   | 5     |          |            |                   |
|   | 6     |          |            | <b>≓</b> : Insert |
|   | 7     |          |            | ••                |
|   | 8     |          |            |                   |
|   | 9     |          |            |                   |
|   | 10    |          |            | T Remove          |
|   | 4 4   |          |            | 1                 |
|   |       | LAL212-6 | 2 1/4      | J                 |
| L |       |          |            |                   |

- 1 Double click to choose a method
- 2 Choose the number of methods
- 3 Click on "INSERT" to validate

| Ouvrir                                                                            |                                                                                                   | ? 🔀                       |
|-----------------------------------------------------------------------------------|---------------------------------------------------------------------------------------------------|---------------------------|
| Regarder dans :                                                                   | 🎦 Program 💽 🗲 🛍 📅                                                                                 |                           |
| Htt. AMBIANT<br>CAL212-4<br>Htt. CAL212-6<br>Htt. CALIB212<br>CLEAN<br>Htt. CLEAN | His       REPEAT         His       V212-000         His       V212-240         His       V212-600 |                           |
| Nom <u>d</u> u fichier :<br>Fichiers de <u>typ</u> e :                            | CAL212-6<br>Concept or Method Files (*.Mth ; *.Cpt )                                              | <u>O</u> uvrir<br>Annuler |

4 – Save the sequence: File Save As...

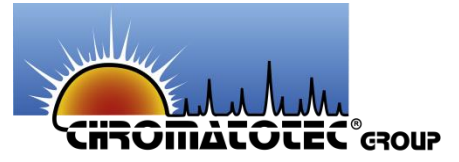

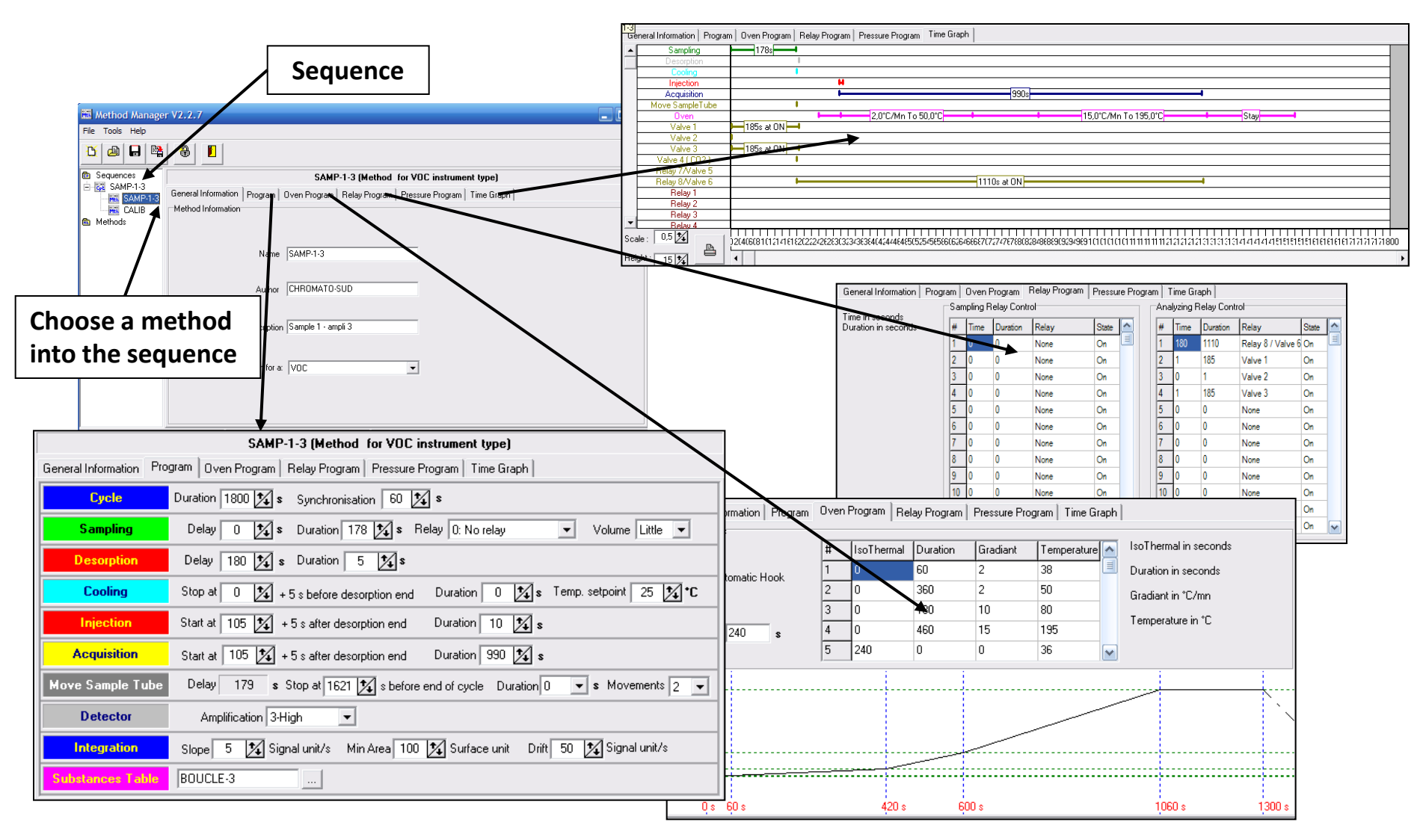

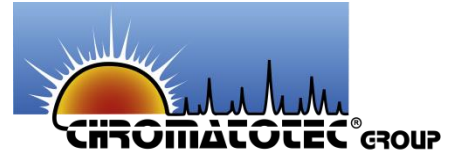

| SAMP-1-3 (Method f                                     | or VC         | IC instrument type)              |         |             |               |                   |          |       |                   |                 |
|--------------------------------------------------------|---------------|----------------------------------|---------|-------------|---------------|-------------------|----------|-------|-------------------|-----------------|
| General Information Program Oven Program Relay Program | Press         | ure Program   Time Graph         |         |             | Tin           | ne retentio       | n        | Funct | tion use          | d for results   |
| Cycle Duration 1800 🔀 s Synchronisation                | n 60          | * <b>4</b> s                     |         |             |               |                   |          |       |                   |                 |
| Sampling Delay 0 🛐 s Duration 178                      | <b>*</b> ⁄4 s | Relay 0: No relay                | ▼ Volur | ne Little 💌 |               | ndow              | Dochonco | facto | rc                |                 |
| Desorption Delay 180 🔀 s Duration 5                    | <b>*</b>      | \$                               |         |             |               | Г                 | vesponse | Tacio |                   |                 |
| Cooling Stop at 0 1/4 + 5 s before desorp              | <b>Hit</b>    | dit substances table             |         |             |               |                   |          |       |                   |                 |
| Injection Start at 105 🛣 + 5 s after description       | Т             |                                  | +1 11   | RT RT-R     |               |                   |          |       |                   |                 |
|                                                        | Sul           | ostances table information       | 12 12   |             | 7 -           |                   | /        |       |                   |                 |
|                                                        |               | Substances table name            | C#248   | 4           | thor CHROMATO | -SUD              |          |       |                   |                 |
| Move Sample Lube Delay 179 s Stop at 1621              | Fo            | r the analyzer serial number #24 | 481000  | Analyzer t  | ype none      | • /               |          |       |                   |                 |
| Detector Amplification 3-High                          |               |                                  |         |             |               | Substances        |          |       |                   |                 |
| Integration Slope 5 🏒 Signal unit/s Min A              | #             | Name                             | BT Min  | T Max       | Select Peak   | GC Result formula | With X=  | ^     | Calibratit h curv | /e              |
| Substances Table BOUCLE-3                              | 1             | ETHANE                           | 6       | 16          | Max           | 1,05 * X          | Area/BS  |       | Linear            | •               |
|                                                        | 2             | ETHYLENE                         | 26      | 36          | Max           | 0,96 * X          | Area/BS  |       | Factor *X         |                 |
|                                                        | 3             | PROPANE                          | 61      | 71          | Max           | 1,05 * X          | Area/BS  |       | With X = [Area +  | + AreaOfs) / BS |
|                                                        | 4             | PROPENE                          | 160     | 170         | Max           | 0,96 *×           | Area/BS  |       | Nama              | Make            |
|                                                        | 5             | I-BUTANE                         | 198     | 208         | Max           | ×                 | Area/BS  |       |                   |                 |
|                                                        | 6             | N-BUTANE                         | 216     | 226         | Max           | ×                 | Area/BS  |       | Factor            | 1,05            |
|                                                        | 7             | ACETYLENE                        | 259     | 269         | Max           | 0,9 * X           | Area/BS  |       | AreaUrs           | 0               |
|                                                        | 8             | TRANS-2-BUTENE                   | 331     | 341         | Middle        | 0,96 * X          | Area/BS  |       |                   |                 |
|                                                        | 9             | 1-BUTENE                         | 342     | 352         | Middle        | 0,96 * X          | Area/BS  |       |                   |                 |
|                                                        | 10            | CIS-2-BUTENE                     | 371     | 381         | Max           | 0,96 * X          | Area/BS  |       |                   |                 |
|                                                        | 11            | I-PENTANE                        | 392     | 402         | Max           | X                 | Area/BS  |       |                   |                 |
|                                                        | 12            | N-PENTANE                        | 409     | 419         | Max           | X                 | Area/BS  |       |                   |                 |
|                                                        | 13            | 1-3-BUTADIENE                    | 453     | 463         | Max           | 0,98 * X          | Area/BS  |       |                   |                 |
|                                                        | 14            | TRANS-2-PENTENE                  | 474     | 484         | Middle        | 0,96 * X          | Area/BS  |       |                   |                 |
|                                                        | 15            | 1-PENTENE                        | 500     | 510         | Max           | 0,96 * X          | Area/BS  |       |                   |                 |
|                                                        | 16            | CIS-2-PENTENE                    | 515     | 525         | Max           | 0,96 × X          | Area/BS  |       |                   |                 |
|                                                        | 17            | N-HEXANE                         | 572     | 582         | Max           | ×                 | Area/BS  |       |                   |                 |
|                                                        | 18            | ISOPRENE                         | 595     | 605         | Max           | ×                 | Area/BS  | ~     |                   |                 |
|                                                        |               |                                  |         |             |               |                   |          |       |                   |                 |

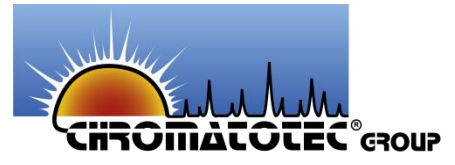

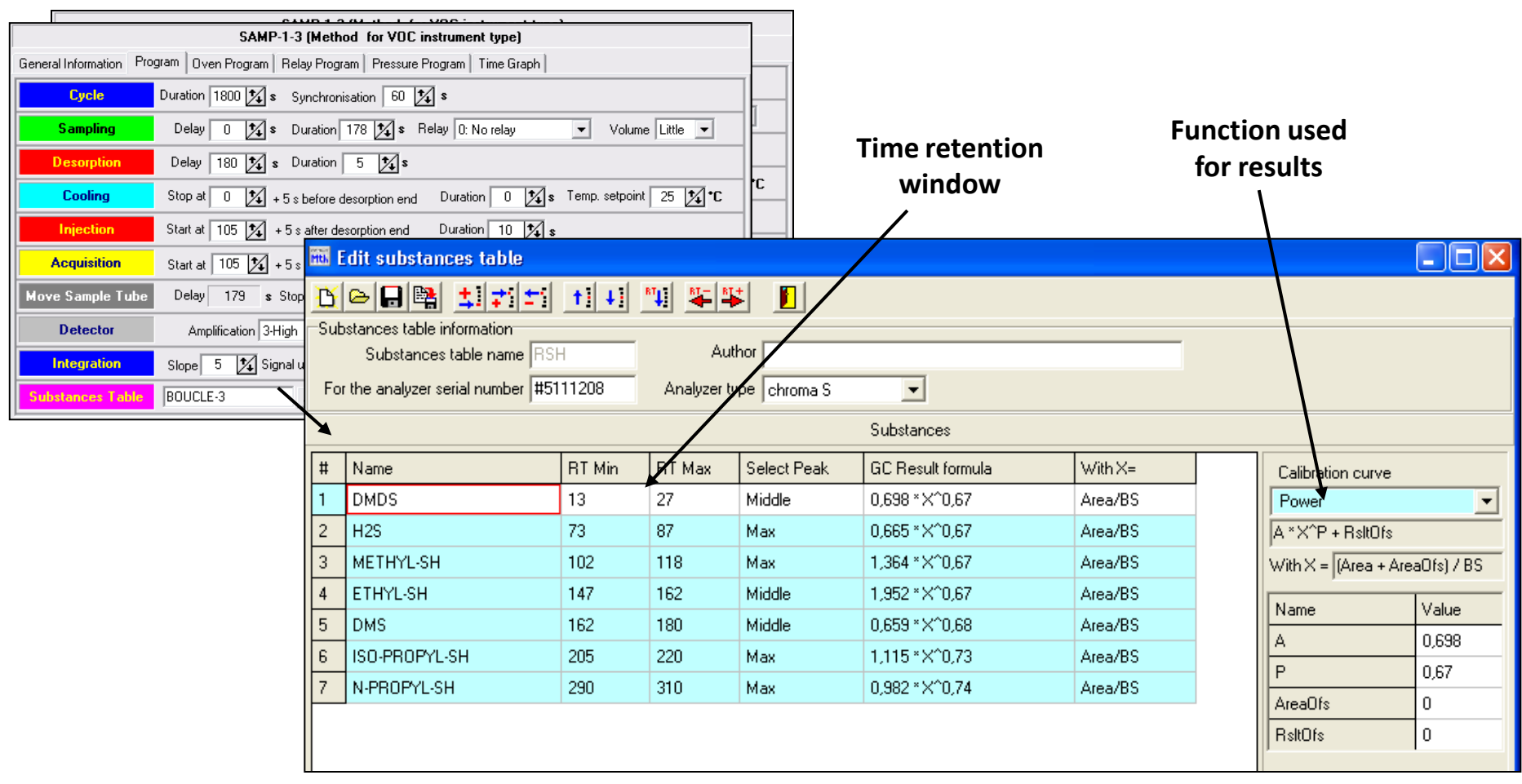

#### Function: $Y = A \times X^{P}$

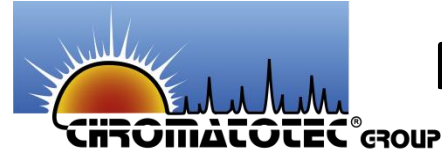

#### METHOD MANAGER (CALIBRATION / AUTO-CALIBRATION SUBSTANCES TABLE)

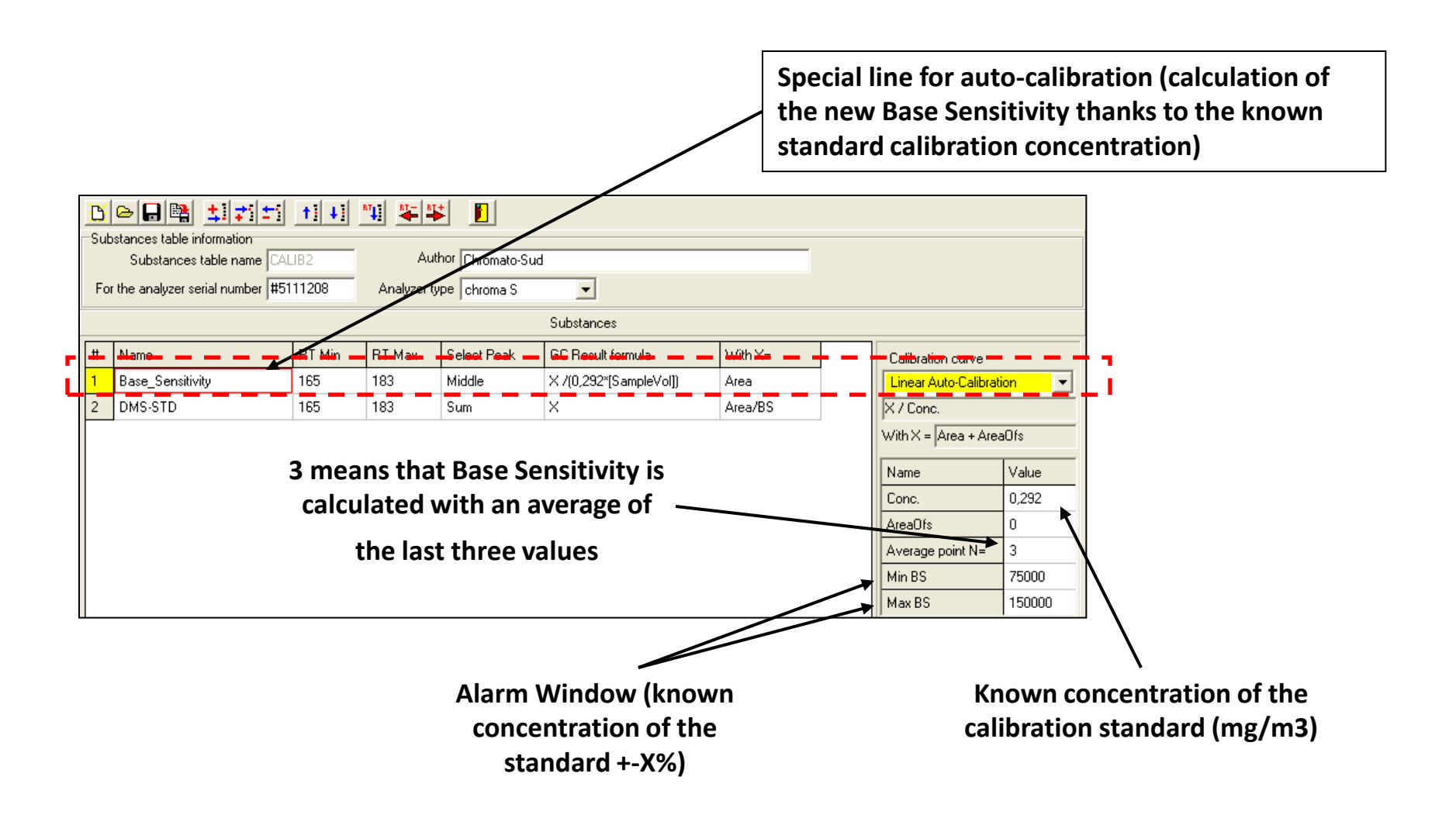

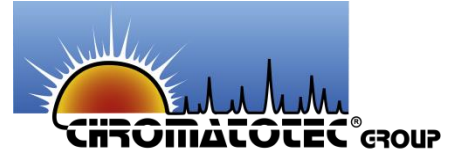

### **SETUP THE GC**

| GC Configuration Editor ¥1.4.7 Beta 3                  |
|--------------------------------------------------------|
|                                                        |
| Information General Sampling Precolumn Column Detector |
| Analyzer<br>Serial Number #2460707 Type BTX1000        |
| Instrument sensitivity                                 |
| Base Sensitivity : 4200.00 3 Base sensitivity          |
| Comments                                               |
| Location Saint Antoine                                 |
| Owner Chromato-Sud                                     |
| Setup file version<br>Version 6 🜠 Release 1 🌠          |
| Last update Date 16:40 02-02-2012                      |
|                                                        |
| Super User access User name : SUPER USER               |

| GC Configuration Editor ¥1.4.7 Beta 3                                                                                         | - I × |
|----------------------------------------------------------------------------------------------------|-------|
|                                                                                                    |       |
| Information General Sampling Precolumn Column Det                                                                             | ector |
| Instrument mode                                                                                                    |       |
| Instrument in Semi-Master 💌 mode                                                                                              |       |
| Baud rate Data transfert sp                                                                                                   | eed   |
| C 9600 © 19200 C 38400                                                                                                    |       |
| Protocol None Results in GC Unit/SamplingVol.                                                                                 |       |
| Security heaters settings         Maximum       200.0       ★       Heating time at maximum power       900.0       ★       s |       |
| Super User access User name : SUPER USER                                                                                      |       |

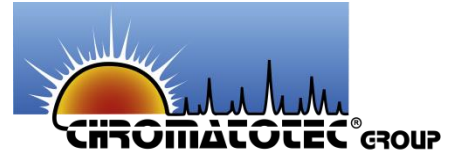

regulators

09/01/2014

### **SETUP THE GC**

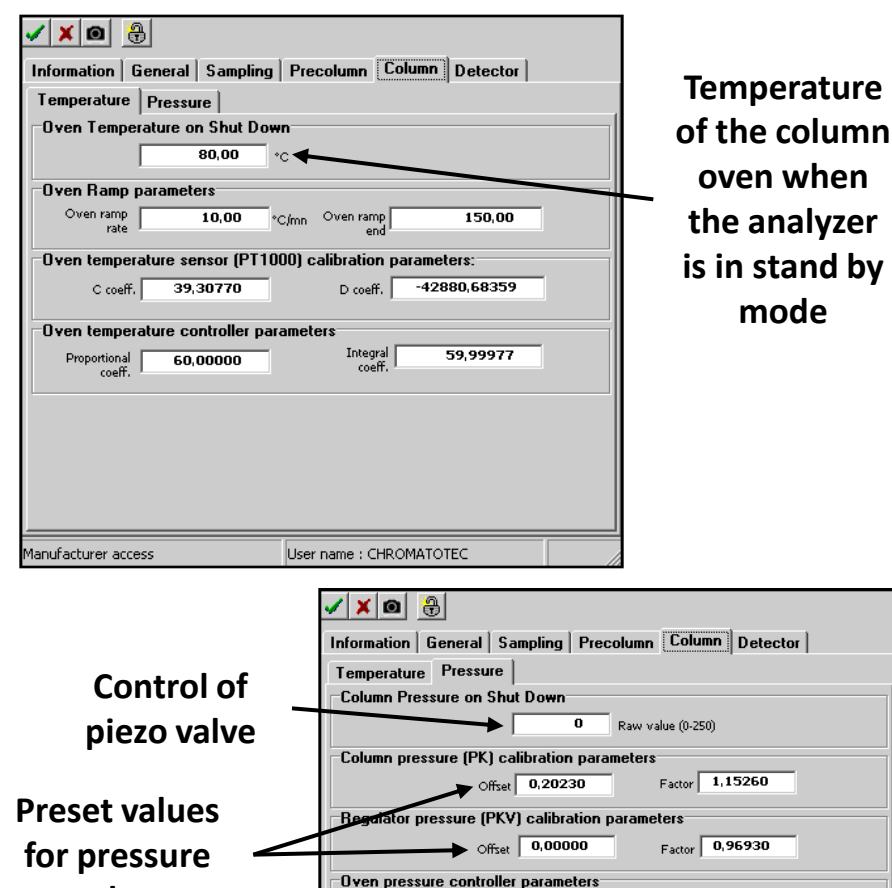

Used in voc

from the col

Enabled

Manufacturer a

🗸 🗶 🙆 🛞 Information General Sampling Precolumn Column Detector Acquisition Temperature Pressure Setup temperature of detector Temperature 150,00 °C Calibration coefficients of temperature sensor (PT1000) C coeff. 39.35420 -42964,91016 D coeff. Temperature control coefficient Integral coeff. Proportional coeff. 9.99999 30,00000 User name : CHROMATOTEC Aanufacturer access

Temperature of the detector (or permeation oven for MEDORS analyzers)

| <b>A</b>                                                                           | 🗸 🗙 🖸 🔒            |
|------------------------------------------------------------------------------------|--------------------|
| General Sampling Precolumn Column Detector                                         | Information Ge     |
| e Pressure                                                                         | Loop volume        |
| essure on Shut Down                                                                | Volume 1,00        |
| 0 Raw value (0-250)                                                                | Use :              |
| essure (PK) calibration parameters                                                 | Flow jet calibra   |
| Offset 0,20230 Factor 1,15260                                                      | Normal flow jet:   |
| pressure (PKV) calibration parameters                                              | Large Bow jet:     |
| Offset 0,00000 Factor 0,96930                                                      | Ambient pressu     |
| sure controller parameters                                                         |                    |
| 1010 mode only, to control the pressure regulator (PKV)<br>umn pressure sensor(PK) | -Vacuum pressu     |
| Proportional 0,05000 Integral 0,25000                                              |                    |
|                                                                                    |                    |
|                                                                                    |                    |
|                                                                                    |                    |
| ccess User name : CHROMATOTEC                                                      | Manufacturer acces |
|                                                                                    | ·                  |

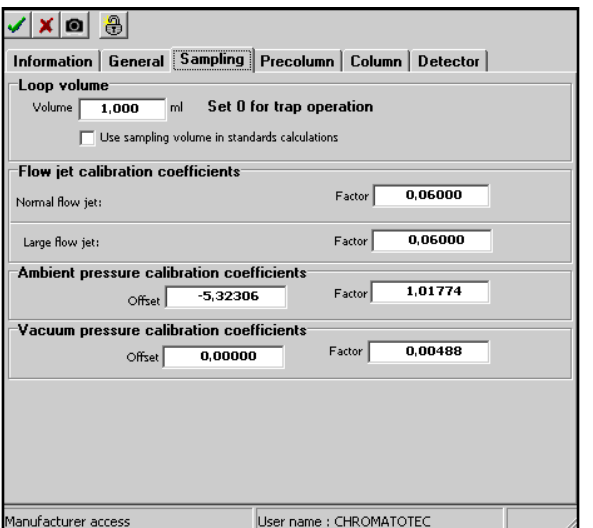

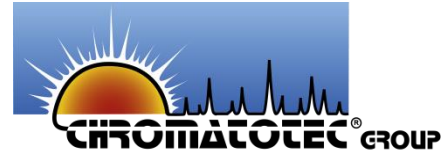

# SOFT CONFIGURATION

|                                            | Soft Configuration                 | Soft Configuration                                                                     | <u> </u>                                                                                                    |
|--------------------------------------------|------------------------------------|----------------------------------------------------------------------------------------|----------------------------------------------------------------------------------------------------|
|                                            | Global Files Errors Units Group    | Global Files Errors Units Group                                                        | Euron list                                                                                                    |
|                                            | Files                              | General                                                                                | Error list                                                                                                    |
| Soft Configuration                         | Save .Chrom file:                  | Error hold time 10 1                                                                   | Stop on Error Enabled                                                                                                    |
| Global Files Errors Units Group            |                                    |                                                                                        |                                                                                                    |
| At the end of analyze                      | Save .Trend files                  | Filter : Valid Errors                                                                  | -Stop Errors                                                                                                    |
| The and of analyze                         | Gave ASC files                     | 101-A frame received with an incorrect                                                 | 🗖 111-Frame error detected.                                                                                                    |
| Wait second analyse.                       |                                    | 107-Input buffer overflow.                                                             | 112-Parity error detected.                                                                                                    |
| Display results dialog                     | Naming type : Method+Sample Date 💌 | 108-Protocol Violation may be caused 1<br>109-Command with wrong parameters            | 113-Data transmitted to receiver could<br>114-During on-line mode, ring buffer for                                                                                                    |
|                                            |                                    | □ 110-Checksum error.                                                                  | Internet of the second second seco |
| Send results to main wind                  |                                    | □ 111-Frame error detected.                                                            | □ 123-Power fails during method process                                                                                                    |
| Timeout on results : 150 🏹 % of cycle time | Default value                      | □ 112-Parity error detected.<br>□ 113-Data transmitted to receiver could               | □ 140-Standard factor parameter is equa                                                                                                    |
|                                            |                                    | □ 114-During on-line mode, ring buffer fc                                              | □ 142-Standard sensitivity value is out of                                                                                                    |
| At shutdown                                | Concentration : 0.00               | □ 115-Ring buffer for chromatography da                                                | 143-Standard sensitivity means is out c                                                                                                    |
| Immediate stop GC                          | Area: 00 1                         | 123-Power fails during method process<br>140-Standard factor parameter is equal        | 224-Temperature sensor of the oven fa                                                                                                    |
|                                            |                                    | 141-Standard sampling volume is equal                                                  | 231-Column pressure is below 50 hPa.                                                                                                    |
| L                                          | Retention Time : 0.00 🏒            | ✓ 142-Standard sensitivity value is out of<br>148 Standard sensitivity value is out of | 241-During concept processing a call fi                                                                                                    |
|                                            | Volume : 0.00                      | ■ 143-Standard sensitivity means is out (<br>146-Overflow of the on-line command to a  | 242-Oven temperature is greater than<br>250-The temporary licence has expired                                                                                                    |
|                                            |                                    | 7.994 Temperature sensor of the oven f                                                 |                                                                                                    |
| C-0 C 0                                    |                                    |                                                                                        |                                                                                                    |
| Clobal Files France Units Crown            | Cancel                             |                                                                                        |                                                                                                    |
| Units                                      | of results                         | Cancer                                                                                 |                                                                                                    |
|                                            | Soft Config                        | juration                                                                               | ×                                                                                                    |
|                                            | Global                             | Files Errors Units Group                                                               |                                                                                                    |
|                                            | Group                              | os : Substances :                                                                      |                                                                                                    |
| Unit type Eactory unit Display and         | Name                               | e Method Unit Substance                                                                | Factor                                                                                                    |
|                                            | RSH                                | 453-SPL mg/m <sup>a</sup> S METHYL-SH                                                  | 1                                                                                                    |
| Results mg/m3                              |                                    | ETHYL-SH                                                                               | 1                                                                                                    |
|                                            |                                    | ISO-PROPYL-                                                                            | -SH 1                                                                                                    |
| Temperature Celcius (°C) 💽 Celcius (°C     |                                    | JBM                                                                                    | 1                                                                                                    |
|                                            | In anie of                         | N-PROPYL-S                                                                             | H 1                                                                                                    |
| Pressure hecto-Pascal (hP 🔹 hecto-Pas      | the group                          | 2-BUTYL-SH                                                                             | 1                                                                                                    |
|                                            |                                    | Composition of the                                                                     | group                                                                                                    |
|                                            |                                    | composition of the                                                                     | group                                                                                                    |
| GC unit (mg/m <sup>3</sup> for sample      |                                    |                                                                                        |                                                                                                    |
| loops and ng for traps)                    | <u></u>                            | ±i ‡i                                                                                  | ±i                                                                                                    |
|                                            | Nam                                | ne RSH Substance 2                                                                     | -BUTYL-SH                                                                                                    |
| 🗙 Cancel 🛛 🗸 OK                            | htat                               | hod (153-SPI                                                                           |                                                                                                    |
|                                            | Mel                                | Factor :                                                                               | 1.000 🚺                                                                                                    |
|                                            | L                                  | Init mg/mª S                                                                           |                                                                                                    |
|                                            |                                    |                                                                                        |                                                                                                    |
| 09/01/2014                                 |                                    |                                                                                        | 101                                                                                                    |
| JJ/ J/ 201 1                               |                                    | X Cancel                                                                               | ✓ UK 16                                                                                                    |
|                                            |                                    |                                                                                        |                                                                                                    |

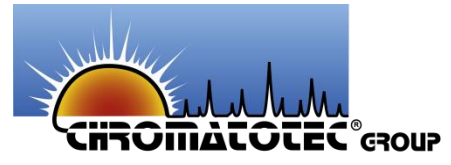

### **PEAK VIEWER**

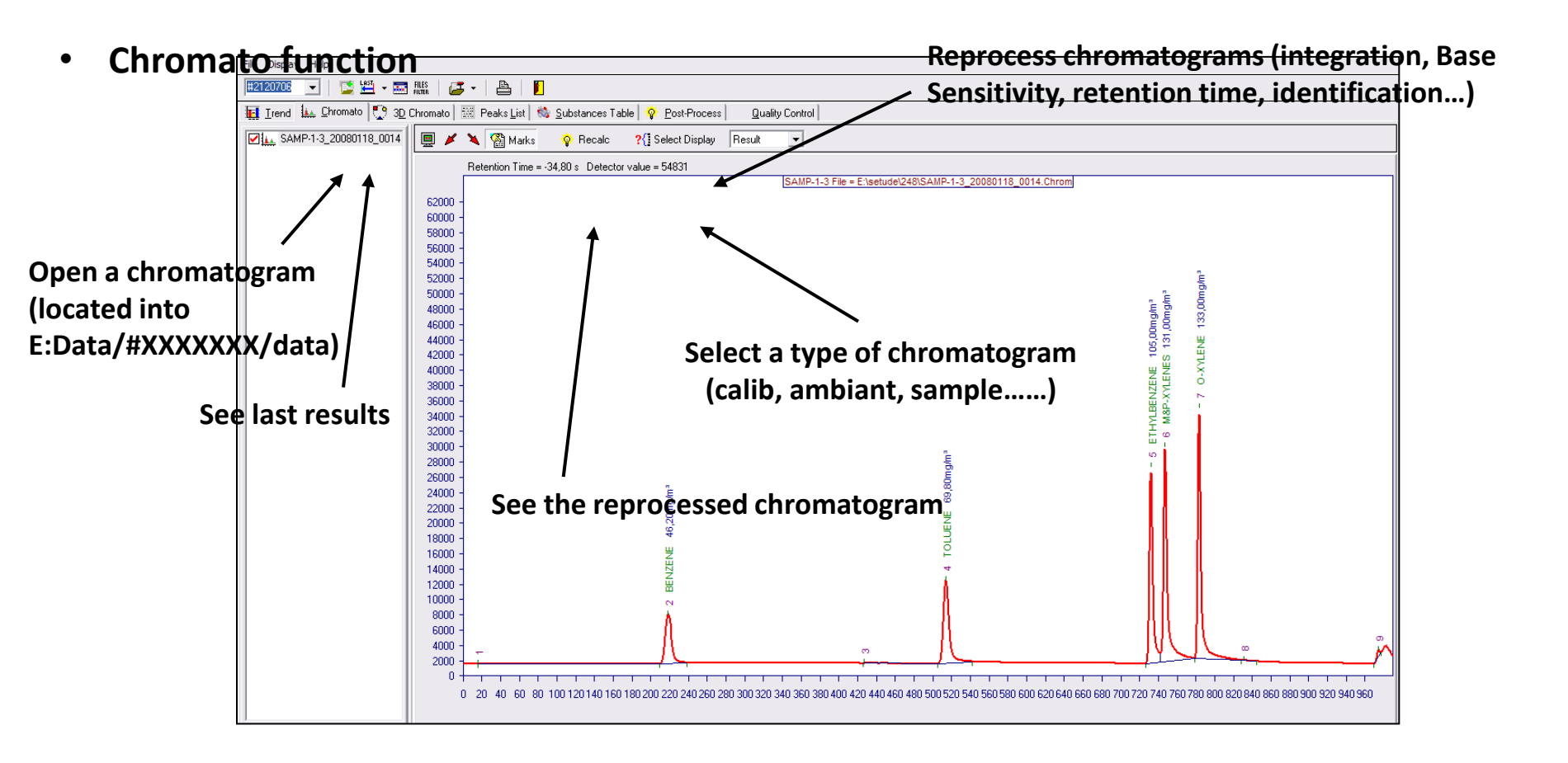

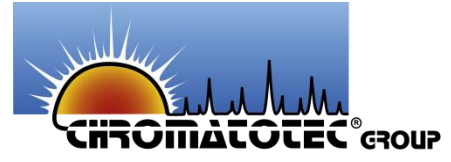

### **PEAK VIEWER**

• Trend function (follow a parameter during the time)

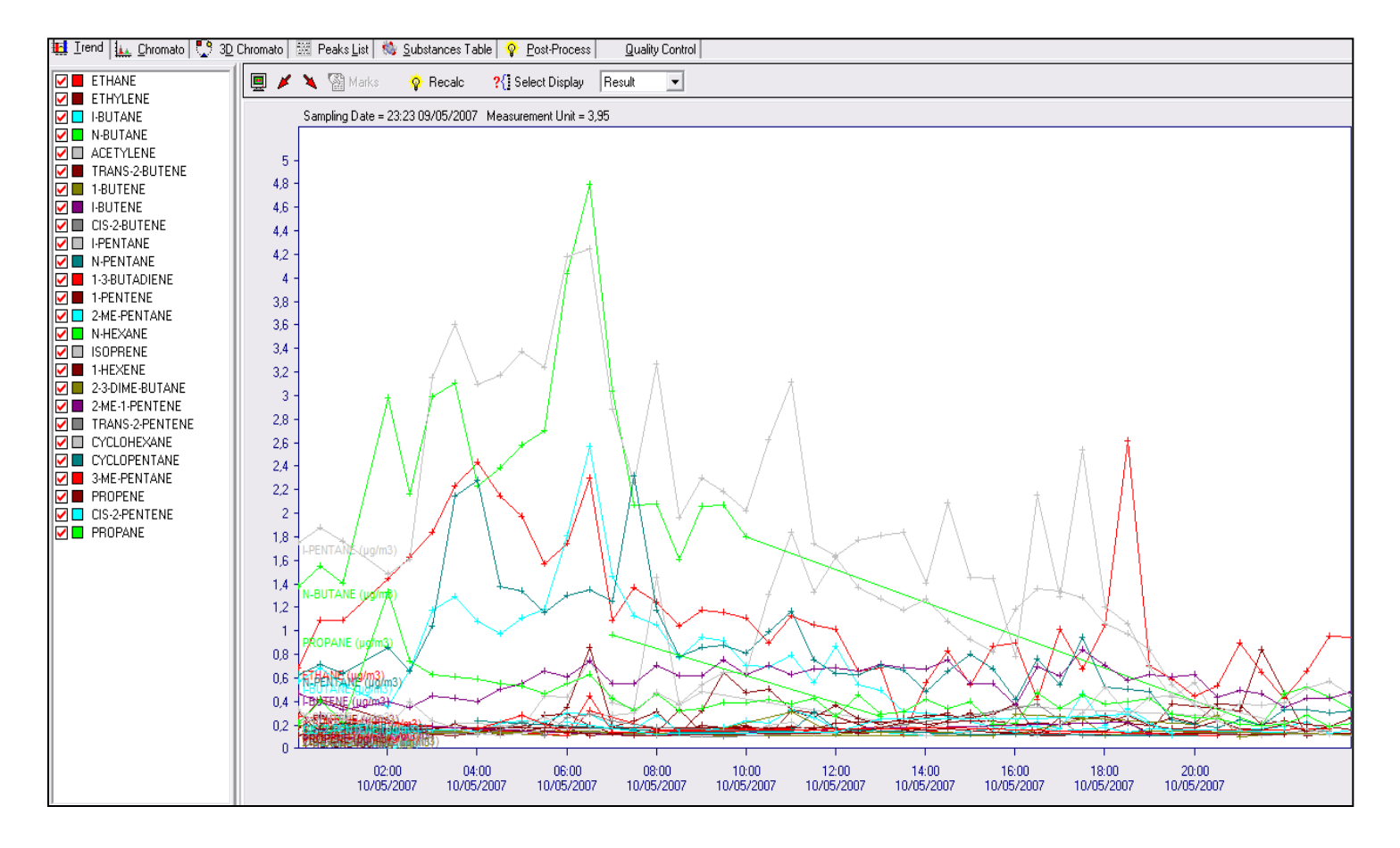

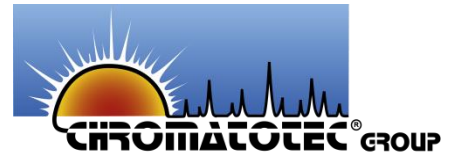

# **PEAK VIEWER**

- Post process function
- 1) Select chromatograms you want to reprocess
- 2) Select Post process tab
- 3) Select the substances table
- 4) Select the unit of your BS (ng for trap or mg/m<sup>3</sup> for loop) and of your results
- 5) Create ASCII files
- 6) Give a BS value
- 7) Retreatment functions
- 8) Click on Start Process
- 9) Select Chromato tab and click on « Recalc » to see the chromatogram post calculated.

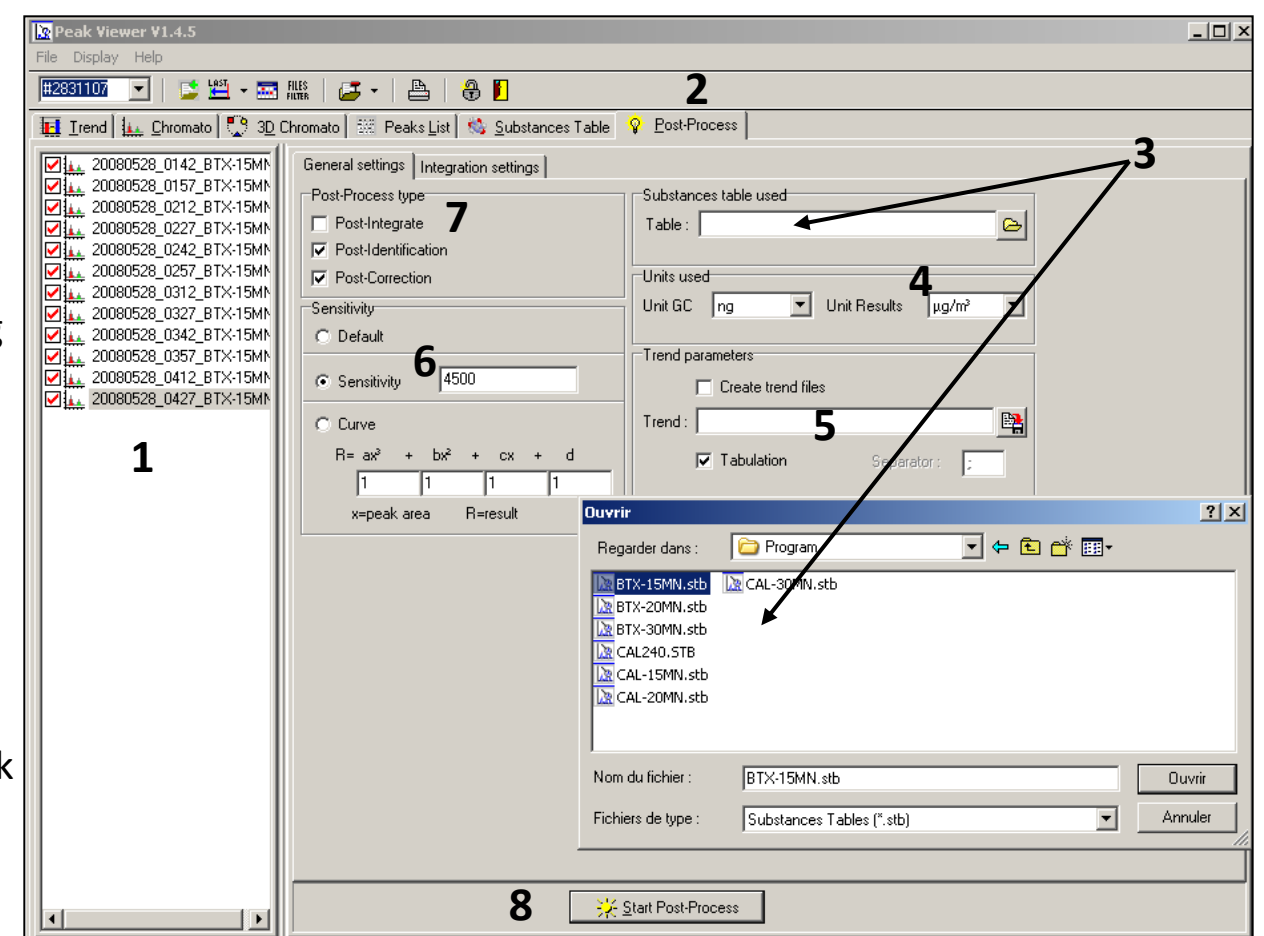

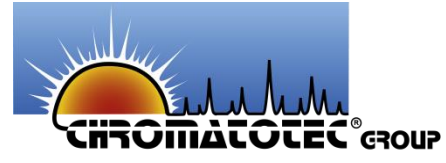

## **UNIT MANAGER**

• D:Application/Vistachrom/UnitManager

| Units [MolecularWeight]<br>Molar volume<br>[24.04] dm <sup>3</sup> at [20] 💌                 | C°                                                                                                    |       |
|----------------------------------------------------------------------------------------------|----------------------------------------------------------------------------------------------------|-------|
| Molecular Mass<br>Molecular name<br>11112TetraCL-ETHAN<br>Molecular mass<br>167.85 g<br>fiel | <ul> <li>1112TetraCL-ETHAN</li> <li>111-TriCL-ETHANE</li> <li>1122TetraCL-ETHAN</li> <li>112-TriCL-ETHANE</li> <li>1-1DICHLOROETHANE</li> <li>1-1DICHLOROETHANE</li> <li>1-1DICL-PROPENE</li> <li>123-TriCL-BENZENE</li> <li>123-TriCL-PROPANE</li> <li>124-TriCL-BENZENE</li> <li>120IBR-3CL-PROPAN</li> <li>1-2DIBR-MOETHANE</li> <li>1-2DICHLOROETHANE</li> <li>1-2DICL-BENZENE</li> <li>1-2DICL-BENZENE</li> <li>1-2DICL-BENZENE</li> <li>1-2DICL-BENZENE</li> <li>1-2DICL-BENZENE</li> <li>1-2DICL-BENZENE</li> <li>1-2DICL-BENZENE</li> <li>1-2DICL-BENZENE</li> <li>1-2DICL-BENZENE</li> <li>1-2DICL-PROPANE</li> <li>1-3-BUTADIENE</li> <li>1-3DIBB-3CL-PROPAN</li> </ul> | * III |

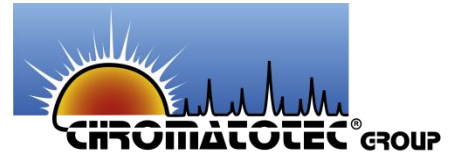

# **SERVICE GC**

• D:Application/Vistachrom/ServiceGC

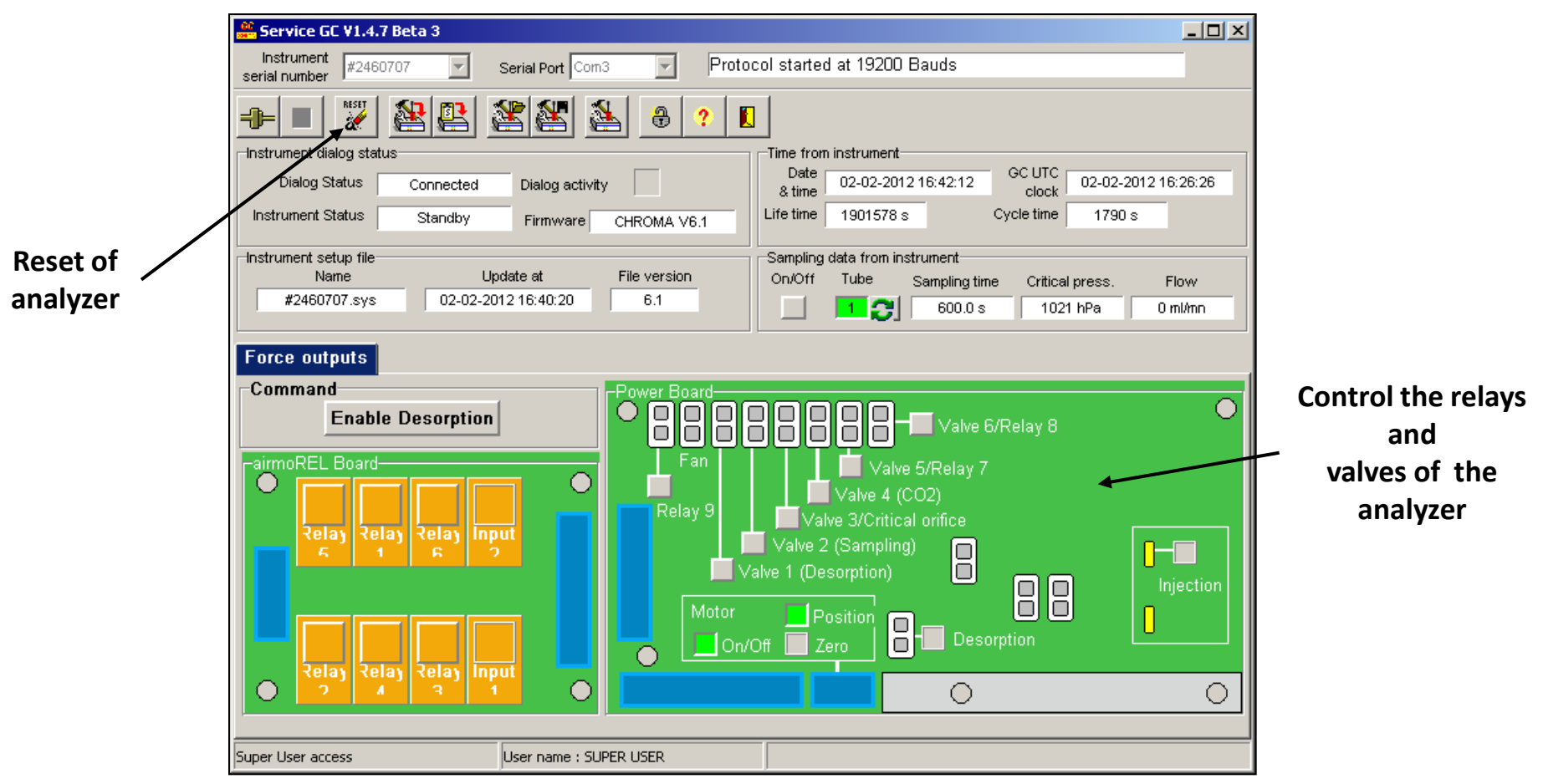

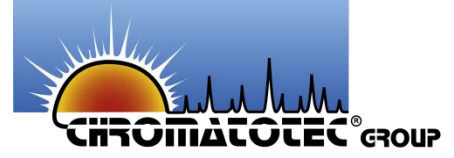

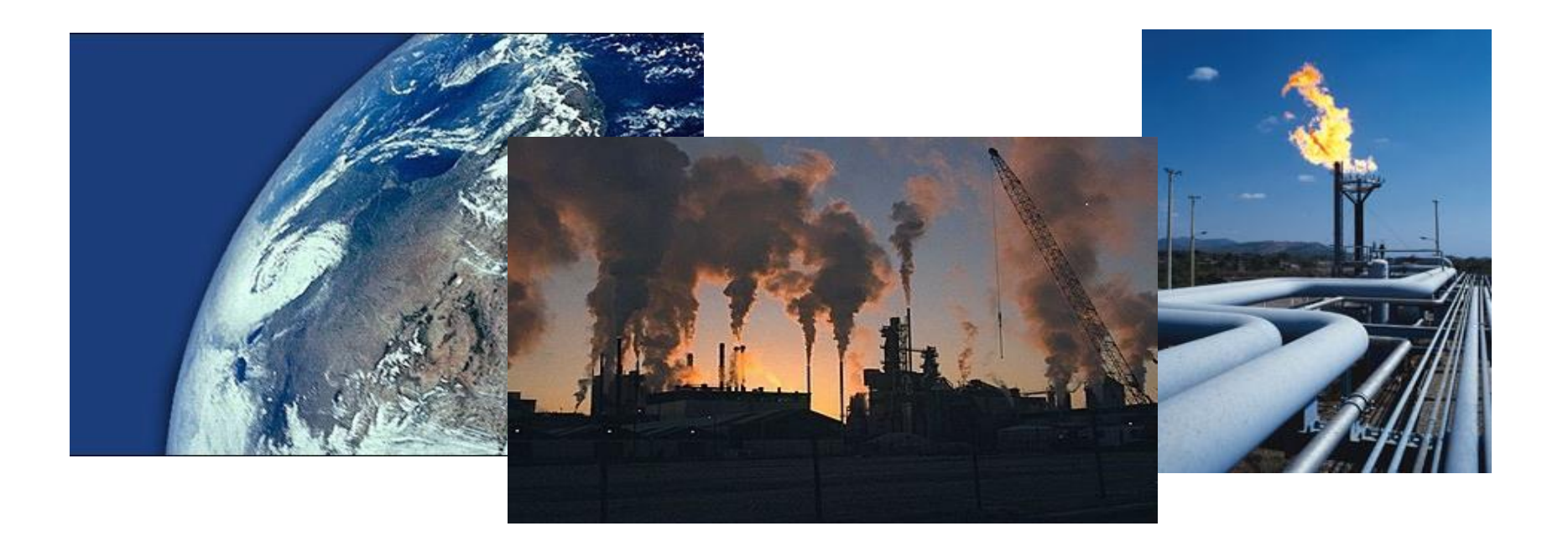

## Thank you for your attention !